| TITLE OF BRIEF DESCRIPTION | DOC.#           | PAGE | 1/11   |
|----------------------------|-----------------|------|--------|
| usSurfaceViewer 説明書        | DATE 2013/08/25 | SIG. | m.yama |

# usSurfaceViewer (Ver. 1.19) 説明書

目的

usSurfaceViewerは、ZEMAXユーザ定義面DLLの確認用に作成したものです。 usSurfaceViewerはZEMAXユーザ定義面DLLを扱いますが、ZEMAXとは無関係に動作します。

ZEMAXには、ユーザ定義面DLLのデバッグ確認機能はありません。 例えば、ZEMAX光線追跡を確認する場合、確認したい位置に光線を通すのは困難です。 usSurfaceViewerは、マウス操作で光線入射位置を変えることができ、確認を容易にします。

#### 機能概要

ZEMAXユーザ定義面DLLを読み込み、

- 関数 UserDefinedSurface (ZEMAXからコールされる唯一の関数)を呼び出し、 呼び出し前後の引き数を比較できます。
- (2) 1光線について光線追跡を行います。 入射光線の通過位置および方向余弦をマウス操作で変更できます。
- (3) 光線と面との交点での、サグ断面図を表示します。 また、入射出射軌跡に沿ったサグ断面図を表示します。
- (4) 3Dモデルを生成し、シェーディング図を表示します。この3Dモデルは、STL形式でファイル保存できます。
- (5) ユーザ定義面DLLが 勾配屈折率 の場合、
   カーソル x, y, z 各方向の n, dn/dx, dn/dx, dn/dx 変化を表示します。
- (6) C言語を真似たプログラム言語でsag関数 z = f(x, y) を定義できます。 ユーザ定義面DLLが無くても、動作します。

注意制限事項(機能)

- (1) 描画の分解能を変えることができますが、どの程度細かく描画できるかは環境に依存します。 (メモリ実装量に依存します)
- (2) シェーディング図の描画は、OpenGLを使用しています。 OpenGLは、環境により描画結果に異常が発生することがあります。 (3Dモデルに存在しない線が描画されたり等) グラフィックボードの設定を変えることで、描画異常を回避できることもあります。

注意制限事項(使用について)

usSurfaceViewerの使用は自由です。

usSurfaceViewerの配布は、無償配布であれば自由です。

無償ダウンロードでも、サイトアクセスが有償であったり、 他のソフトをダウンロードすることが前提である場合など、除きます。 メディア収蔵など、商用配布の場合は、事前通知ください。

usSurfaceViewerの使用については、何の補償もしません。 usSurfaceViewerの使用について、ZEMAX関係各社に問い合わせることは止めて下さい。

### 著作権表示

usSurfaceViewer Copyright (C) YEES. m.yamada All rights reserved. 2013

その他

バージョンアップなどのメンテナンスは、以下ホームページで行います。 http://homepage2.nifty.com/yees/

連絡先

yees@nifty.com

| TITLE OF BRIEF DESCRIPTION                                                                                                    |                                                                                           |                                                                                                    | DOC.#                                                                    | PAGE                                                 | 2/11               |
|----------------------------------------------------------------------------------------------------|-------------------------------------------------------------------------------------------|----------------------------------------------------------------------------------------------------|--------------------------------------------------------------------------|------------------------------------------------------|--------------------|
|                                                                                                    |                                                                                           |                                                                                                    | DATE                                                                     | SIG.                                                 |                    |
| インストール アンインストール<br>インストーラはありません。<br>usSurfaceViewerVxxx.zipを解凍し<br>フォルダusSurfaceViewerVxxxごと<br>レジスリは使用しておりません。<br>usSurfaceViewer初回起動時に、u<br>usSurfaceViewer.ini には、ウイント | 、てください。<br>、適当な場所に前<br>代わりに iniファ・<br>isSurfaceViewer.<br><sup>、</sup> ウ位置とサイズ<br>削除可能です。 | 置いてください。<br>イルを使用します<br>ini を同じフォルタ<br>を記録しています                                                                                                    | -。<br>。<br>(に生成します。<br>-                                                 |                                                      |                    |
| アンインストールは、フォルダusSu                                                                                                    | ırfaceViewerVxx>                                                                          | ごと削除して下る                                                                                                    | <u>ร</u> い。                                                              |                                                      |                    |
| ファイル構成<br>usSurfaceViewer_w32.exe : 32bi<br>usSurfaceViewer_x64.exe : 64bi<br>usSurfaceViewer説明.pdf : 本フ                                                                  | t用 実行ファイル<br>it用 実行ファイル<br>ファイル                                                           | ,<br>,                                                                                                    |                                                                          |                                                      |                    |
| 使用準備                                                                                                    |                                                                                           |                                                                                                    |                                                                          |                                                      |                    |
| (重要)<br>・usSurfaceViewer で扱うユーザ定事                                                                                                    | 遠面DLLは、usSu                                                                               | rfaceViewerと同し                                                                                                    | ンフォルダにコピーし                                                               | してください。                                              |                    |
| ZEMAXのユーザ定義面DLLの置<br>使用する方法も考えられますが、F                                                                                                    | かれているフォル<br>Program Filesフォ                                                               | ダに、usSurface<br>ルダは特別なフ                                                                                                    | Viewer_xxx.exeをコt<br>オルダですので推奨                                           | ピーして<br>逞しません。                                       |                    |
| ・新しいバージョンの usSurfaceView<br>古いバージョンで生成された「usSu                                                                                                    | rer_xx.exe を使用<br>IrfaceViewer.ini」I                                                      | する場合、<br>は削除してくださ                                                                                                    | ,۱ <sub>°</sub>                                                          |                                                      |                    |
| 起動<br>使用環境に対応する実行ファイル<br>usSurfaceViewer_w32.exe (32bit用<br>usSurfaceViewer_x64.exe (64bit用                                                                               | を選んで起動し <sup>-</sup><br>)<br>)                                                            | C下さい。<br>  <sup>Win7</sup><br>M                                                                                                    | では、以下が必要かもしれ<br>icrosoft Visual C++ 2008 ∓<br>icrosoft Visual C++ 2008 ∓ | ません。<br>専頒布可能パッケーシ<br>専頒布可能パッケーシ                     | ジ (x86)<br>ジ (x64) |
| ウインド構成                                                                                                    |                                                                                           | I                                                                                                    |                                                                          |                                                      |                    |
|                                                                                                    | <b></b>                                                                                   |                                                                                                    | サブ ウインド                                                                  |                                                      |                    |
| メイン ウインド                                                                                                    | UD FD Initial                                                                             | UD FD Final                                                                                                    | Shading 3D                                                               | Interpreter                                          |                    |
| サグ断面図表示、         光線追跡操作、         描画設定         多行います。                                                                                                    | <ul> <li>         ・・・・・・・・・・・・・・・・・・・・・・・・・・・・・</li></ul>                                 | Image: Non-Weight (Non-Weight (Non-Weight | 3D シェーディング図を<br>表示します。                                                   | ・ Hongerer                「「」」」」」」」」」」」」」」」」」」」」」」」」 | した<br>使用の<br>義します。 |
| 2116,ዋእያ 0                                                                                                    |                                                                                           |                                                                                                    |                                                                          |                                                      |                    |
|                                                                                                    |                                                                                           |                                                                                                    |                                                                          |                                                      |                    |
| REV.                                                                                                    |                                                                                           |                                                                                                    |                                                                          |                                                      |                    |

PAGE

DOC.#

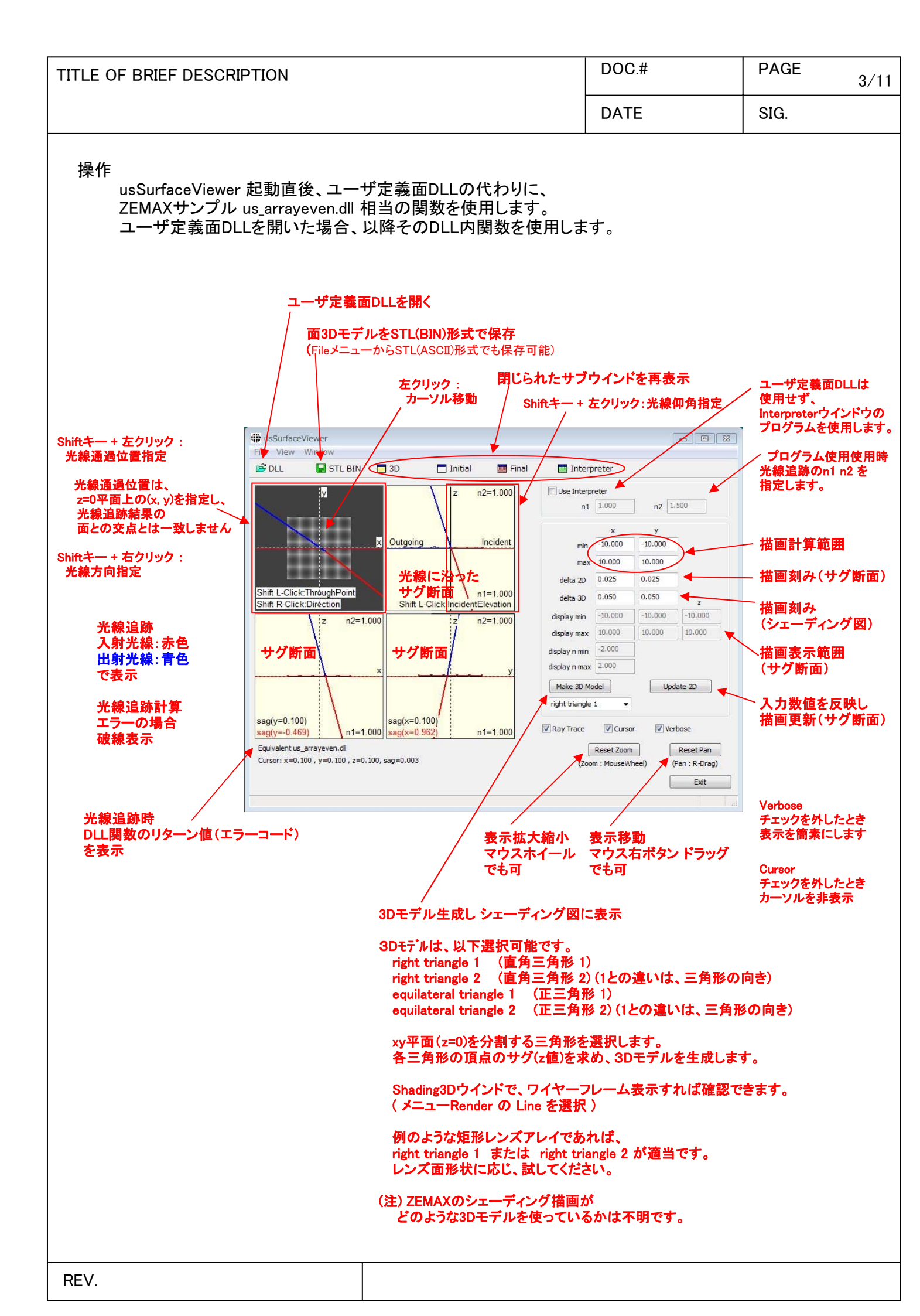

| TITLE OF BRIEF DESCRIPTION                                                                                                    | DOC.#                                                                                                    | PAGE 4/11                                                                                                    |
|----------------------------------------------------------------------------------------------------|----------------------------------------------------------------------------------------------------|----------------------------------------------------------------------------------------------------|
|                                                                                                    | DATE                                                                                                    | SIG.                                                                                                    |
| 操作(DLL関数の数値確認)<br>UD FD Initial ウインド および UD FD Final ウイン<br>usersurf.h 内で定義されている構造体<br>USER_DATA<br>FIXED_DATA<br>を表示するものです。FIXED_DATAについては、<br>FIXED_DATA<br>FIXED_DATA2<br>FIXED_DATA3<br>FIXED_DATA4<br>に対応しておりす。<br>各 deta は、<br>1回クリックで選択し、<br>もう一度クリックで編集可能となりま                                                                                                    | DLLを読み込んだときの、FIXED_DATA<br>のLLを読み込んだときの、FIXED_DATA<br>()DLL内に関数名UserDefinedSurface/<br>UserDefinedSurface(USER_DATA<br>として、面定義関数とする。<br>1見つからなければ<br>()DLL内に関数名UserDefinedSurface2<br>USER_DATA<br>として、面定義関数とする。<br>1見つからなければ<br>()DLL内に関数名UserDefinedSurface3<br>USER_DATA<br>として、面定義関数とする。<br>1見つからなければ<br>()DLL内に関数名UserDefinedSurface4<br>USERDEfinedSurface4(USER_DATA<br>として、面定義関数とする。<br>1見つからなければ<br>()DLL内の1番目の関数を<br>USER_DATA<br>として、面定義関数とする。<br>1見つからなければ                                                                              | SIG.<br>パージョン判定<br>が存在すれば<br>*UD, FIXED_DATA *FD)<br>2が存在すれば<br>A *UD, FIXED_DATA *FD2)<br>3が存在すれば<br>A *UD, FIXED_DATA *FD3)<br>4が存在すれば<br>A *UD, FIXED_DATA *FD4)<br>*UD, FIXED_DATA *FD4) |
| Initial USER_DATA FIXED_DATA [Even Array]                                                                                                    | Final USER_DATA FIXED_DA                                                                                                    | TA [Even Arr 🔀                                                                                                    |
| type       variab       data       Image: constraint of the string string | type       variab       data         do       x       0.96         do       z       0.14         do       1       -0.2         type       variab       data         int       type       variab         int       type       variab         int       type       variab         int       type       sint         int       surf       3         int       surf       3         int       wave       1         do       pwave       0.000              Get Name Strings (1, param[] xdata[] の名称を取得し表示します          param[] xdata[] の名称を返すように作成されているお | 1525<br>6<br>5742<br>4<br>name s<br>0000<br>0000<br>Hide                                                                                                    |
| Update UD FD は、<br>data を変更したとき、<br>メインウインドの描画に反映させます。<br>(メインウインドの Update2D ボタンと同機能です)<br>(注)<br>FIXED_DATA の n1, n2 は、<br>それぞれ、<br>光線追跡 入射光側の屈折率<br>光線追跡 出射光側の屈折率<br>です。<br>ZEMAXの光線追跡は、面の配置により自動的に<br>屈折率が設定されるので、<br>ZEMAXと比較確認する際、注意が必要です。                                                                                                    | Call DLL は、<br>DLL関数を呼び出し、結果を Final ウインド(<br>DLL関数の引数は、<br>USER_DATA構造体、FIXED_DATA構造体 名<br>DLL関数の実行結果は、構造体要素変数を<br>Initial ウインド内容を、<br>USER_DATA構造体、FIXED_DATA構造体に<br>DLL関数を呼び出し後、<br>USER_DATA構造体、FIXED_DATA構造体内<br>Final ウインドに表示します。                                                                                                    | こ反映します。<br>5ポインタです。<br>音き換え、返されます。<br>ニコピーし、<br>1容を                                                                                                    |

| TITLE OF BRIEF DESCRIPTION | DOC.# | PAGE | 5/11 |
|----------------------------|-------|------|------|
|                            | DATE  | SIG. |      |

## Shading 3D ウインドウ

メインウインドウの「Make 3D Model」ボタンで作成した3Dモデルを表示します。

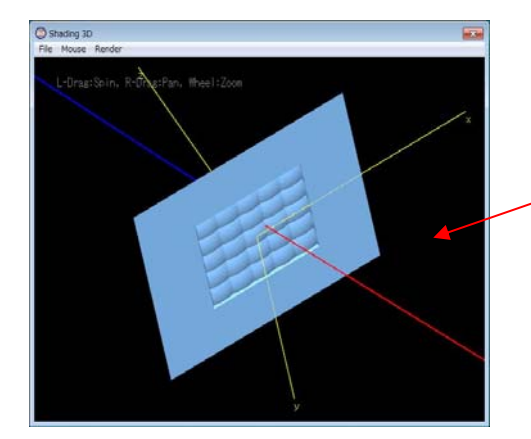

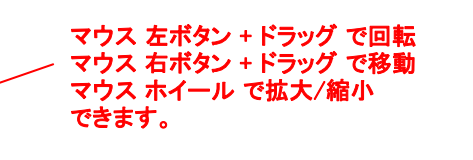

**File メニューから** 既存のSTL(BIN, ASCII)ファイルを開き、表示可能です。 ファイル先頭から256byteに、文字列 solid が存在すれば、 ASCII形式と判断

Render メニューから レンダリング対象を選択できます。

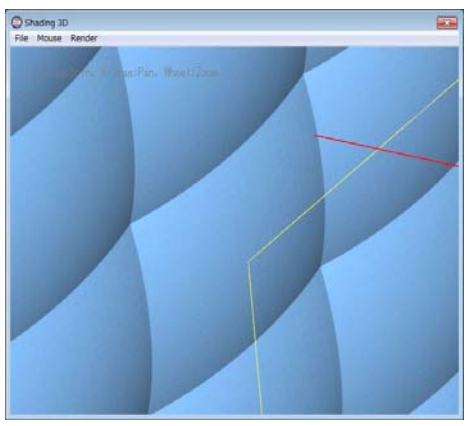

Face のみ選択した場合。

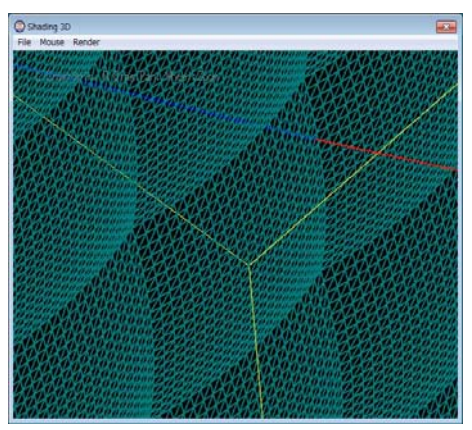

Line のみ選択した場合。

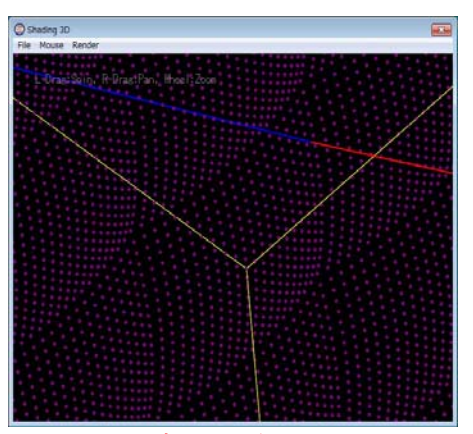

Point のみ選択した場合。

| TITLE OF BRIEF DESCRIPTION | DOC.# | PAGE | 6/11 |
|----------------------------|-------|------|------|
|                            | DATE  | SIG. |      |

## ユーザ定義DLLが勾配屈折率の場合

DLLは、与えられた(x, y, z)点の

n dn/dx dn/dy dn/dz を返すのみで、媒質内の光線追跡計算は行わない。

usSurfaceViewer は、カーソル x,y,z 各方向の n, dn/dx, dn/dx, dn/dx 変化を表示する。

(例) us\_grin1.dll

| 🗃 DLL                         | STL BIN                                         | 🗖 3D 📃 I                             | initial 🔤 Final    | 🔲 Interp         | reter      |         |                |
|-------------------------------|-------------------------------------------------|--------------------------------------|--------------------|------------------|------------|---------|----------------|
|                               | У                                               |                                      | n, dn/dz           | Use Interpr      | eter       |         |                |
|                               |                                                 | <i></i>                              |                    | n1               | 1.000      | n2      | 1.500          |
|                               |                                                 |                                      |                    |                  | x          | У       |                |
| -                             |                                                 | ×                                    | z                  | min              | -10.000    | -10.000 |                |
|                               |                                                 |                                      |                    | max              | 10.000     | 10.000  |                |
|                               |                                                 |                                      |                    | delta 2D         | 0.025      | 0.025   |                |
| sag                           |                                                 | index(x=1.674,y=<br>dn/dz(x=1.674,y= | -2.162)<br>-2.162) | delta 3D         | 0.050      | 0.050   | z              |
|                               | z, n, dn/dx                                     |                                      | z, n, dn/dv (      | display min      | -4.946     | -4.909  | -5.669         |
|                               | -                                               |                                      |                    | display max      | 4.884      | 4.921   | 4.161          |
| 1                             |                                                 |                                      |                    | display n min    | -2.000     |         |                |
|                               |                                                 | × ×                                  | v<br>y             | display n max    | 2.000      |         |                |
|                               |                                                 |                                      |                    | Make 3D Mo       | del        |         | Update 2D      |
| dn/dx(y=2.1                   | 62,z=2.807)                                     | dn/dy(x=1.674,z=                     | =2.807)            | right triangle 1 | -          |         |                |
| index(y=2.1<br>sag (y=2.1     | 62,z=2.807)<br>52)                              | index(x=1.674,z=<br>sag (x=1.674)    | 2.807)             | Ray Trace        | 📝 Cur      | sor     | Verbose        |
| RayTrace :                    |                                                 |                                      |                    | Reset            | Zoom       |         | Reset Pan      |
| Cursor: x=1.0<br>n=1.313 , dr | 574 , y=2.162 , z=2.80<br>/dx=-0.084 , dn/dy=-0 | 7<br>1.108 , dn/dz=0.000             |                    | (Zoom : Mo       | ouseWheel) |         | (Pan : R-Drag) |
|                               |                                                 |                                      |                    |                  |            |         | Exit           |

| type      | variab     | data      |             | 1   |
|-----------|------------|-----------|-------------|-----|
| double    | x          | 1.000000  |             | 111 |
| double    | У          | -0.500000 |             |     |
| double    | z          | 0.000000  |             |     |
| double    | 1          | -0.250000 |             |     |
| double    | m          | 0.200000  |             |     |
| double    | n          | 0.947000  |             | *   |
| type      | variab     | data      | name string | -   |
| double    | k          | 0.000000  |             |     |
| double    | param[0]   | 0.000000  |             |     |
| double    | param[1]   | 1.000000  | Delta T     |     |
| double    | param[2]   | 1.500000  | NO          |     |
| double    | param[3]   | -0.025    | A           |     |
| double    | param[4]   | 0.000000  |             |     |
| double    | param[5]   | 0.000000  |             |     |
| double    | param[6]   | 0.000000  |             |     |
| double    | param[7]   | 0.000000  |             | +   |
| Call DLL  | DLL return | -         |             |     |
| Update UD | FD Get Nam | e Strings | Hide        | _   |

#### us\_grin1.dll の場合

n = N + A •(x • x + y • y) dn/dx = 2.0 • A • x dn/dy = 2.0 • A • y dn/dz = 0 であり、 この例では、 N : param[2] = 1.5 A : param[3] = -0.025 を設定している。

> また、 cv = 0.25 k = 0

| TITLE OF BRIEF DESCRIPTION | DOC.# | PAGE | 7/11 |
|----------------------------|-------|------|------|
|                            | DATE  | SIG. |      |

Interpreterウインドウ

ユーザ定義面DLLを使用せず、 z = f(x, y) 関数をプログラムします。

#### 操作手順

①プログラムソースを編集 ②「Compile」ボタンにより、中間コードを生成 ③メインウインドウの「Use Interpreter」にチェックを入れます。 ④以降、sag計算、光線追跡は中間コードを使用します。 中間コードは、x,y が与えられたときに、z(x,y)を算出するためのコードです。 usSurfaceViewer内の仮想マシンで使用します。

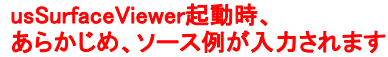

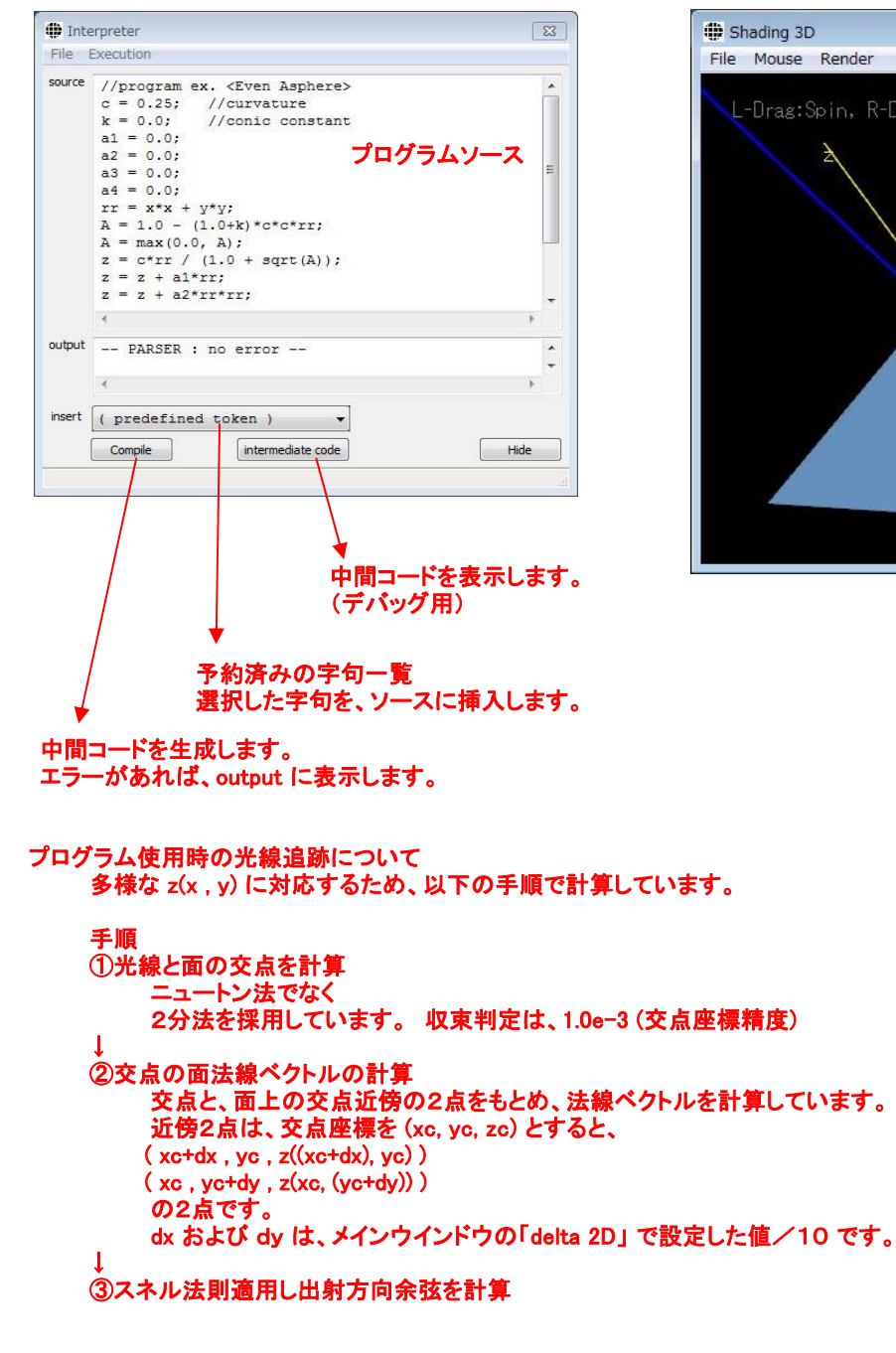

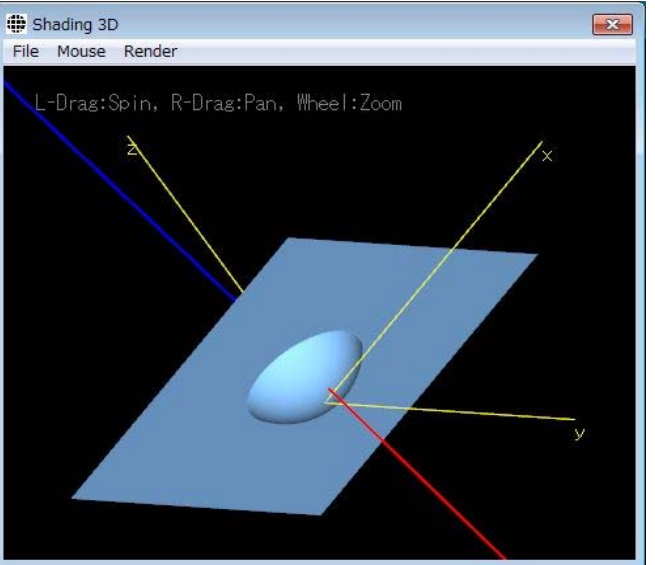

| ** | 注意 | ** |  |
|----|----|----|--|
|----|----|----|--|

スネル法則適用は、 光線が最初に面と交差した1点のみです。

(ZEMAXシーケンシャル動作と同じです)

| TITLE OF BRIEF DESCRI                                      | PTION                                                               | DOC.#                         | PAGE 8/11         |
|------------------------------------------------------------|---------------------------------------------------------------------|-------------------------------|-------------------|
|                                                            |                                                                     | DATE                          | SIG.              |
| プログラムについて                                                  |                                                                     |                               |                   |
| (1) 全般<br>文法は、C言語と似たも<br>if, while goto 等使用で<br>数式を記述するのみで | らのとしてありますが、<br>きません、また、関数定義もできません。<br>す。                            |                               |                   |
| 変数名 = 数式;                                                  |                                                                     |                               |                   |
| を複数記述します。                                                  | : (ゼミコロン)が117の1於5価です。                                               |                               |                   |
| (6)コメント<br>// から行末まで、コメン<br>( C言語コメント /*                   | ント文字列とします。<br>*/ は不可です)                                             |                               |                   |
| (2) 変数名<br>英数字が使用可能です<br>x y z (小文字)(                      | ト。 ただし<br>よ予約済みです。                                                  |                               |                   |
| x y は、プログラム外<br>最終的に計算される z                                | ・部から与えられるものとし、代入不可です。<br>を sag とします。                                |                               |                   |
| (3) 数値<br>数値は、倍精度数値に<br>pi または PI は円周率の                    | 変換します。<br>として扱います。                                                  |                               |                   |
| (4) 演算子                                                    |                                                                     |                               |                   |
| + 加算<br>- 減算(またはマ                                          | イナス符号)                                                              | 比較演算、論理演算、は                   | 浮動小数点で扱います。       |
| *                                                          |                                                                     | <br>  比較演算結果は、成立B             | 寺 (1.0)を返すので、     |
| /<br>== (左辺=右辺)時(                                          | (1.0)を返す、不成立時(0.0)を返す。                                              | 以下のような扱いが可能                   | きです。<br><=20) **: |
| != (左辺≠右辺)時(1                                              | 1.0)を返す、不成立時(0.0)を返す。                                               | $t_{x} = -2.0 \sim 2.0$       | の範囲で、x1=x         |
| > (左辺>右辺)時()<br>>= (左辺≥右辺)時()                              | 1.0)を必す、个成立時(0.0)を必す。<br>1.0)を返す、不成立時(0.0)を返す。                      | 範囲外で、×1=0.0                   | となります。            |
| く (左辺く右辺)時(                                                | 1.0)を返す、不成立時(0.0)を返す。                                               | 論理演算は、                        |                   |
| <= (左辺≦右辺)時(1                                              | 1.0)を返す、不成立時(0.0)を返す。<br>(ナジックのい時(1.0)を返す。                          | (0.0) 以外:true<br>(0.0) :false |                   |
| 【】 (左辺≠0.0)または                                             | (左辺≠0.0)時(1.0)を返す、不成立時(0.0)を返す。<br>t(左辺≠0.0)時(1.0)を返す、不成立時(0.0)を返す。 | とします。                         |                   |
| (4) if ~ else                                              |                                                                     |                               |                   |
| C言語同様形式、                                                   |                                                                     |                               |                   |
| ın(a);<br>if(a):else                                       | :                                                                   |                               |                   |
| if(a) { ; ;                                                | ;}                                                                  |                               |                   |
| if(a) { ; ;                                                | ; } else { ; ; ; }                                                  |                               |                   |
| 但し、条件判定式は浮                                                 | 動小数点演算を行い、(a≠0.0)のとき if 以下を実行する                                     | ,<br>Do                       |                   |
| (5)笛佐明粉 (二切へ言語しけ                                           |                                                                     |                               |                   |
| (5)昇刑因数(一即0日前218<br>sqrt( a )                              | computes square root                                                |                               |                   |
| pow(a,b)                                                   | raises a number to the given power                                  |                               |                   |
| exp( a )                                                   | returns e raised to the given power                                 |                               |                   |
| ln(a)                                                      | computes natural (base e) logarithm                                 | 1                             |                   |
| $\log(a)$                                                  | computes natural (base e) logarithm                                 | 1                             |                   |
| max(a b)                                                   | larger of two values                                                | L                             |                   |
| min(a, b)                                                  | smaller of two values                                               |                               |                   |
| abs( a )                                                   | computes absolute value                                             |                               |                   |
| sin( a )                                                   | computes sine                                                       |                               |                   |
| cos( a )                                                   | computes cosine                                                     |                               |                   |
| tan( a )                                                   | computes tangent                                                    |                               |                   |
| asin( a )                                                  | computes arc sine                                                   |                               |                   |
| acos(a)                                                    | computes arc cosine                                                 |                               |                   |
| a can(a)                                                   | computes are tangent                                                |                               |                   |
| cosh(a)                                                    | computes hyperbolic cosine                                          |                               |                   |
| tanh( a )                                                  | computes hyperbolic tangent                                         |                               |                   |

REV.

| TITLE OF BRIEF DESCRIPTION | DOC.# | PAGE 9/11 |
|----------------------------|-------|-----------|
|                            | DATE  | SIG.      |

# プログラム例

(とうていレンズ面とは...)

r = sqrt(x\*x+y\*y); a = r / 2; z = log(a) + 2.7; z = max(0.0, z);

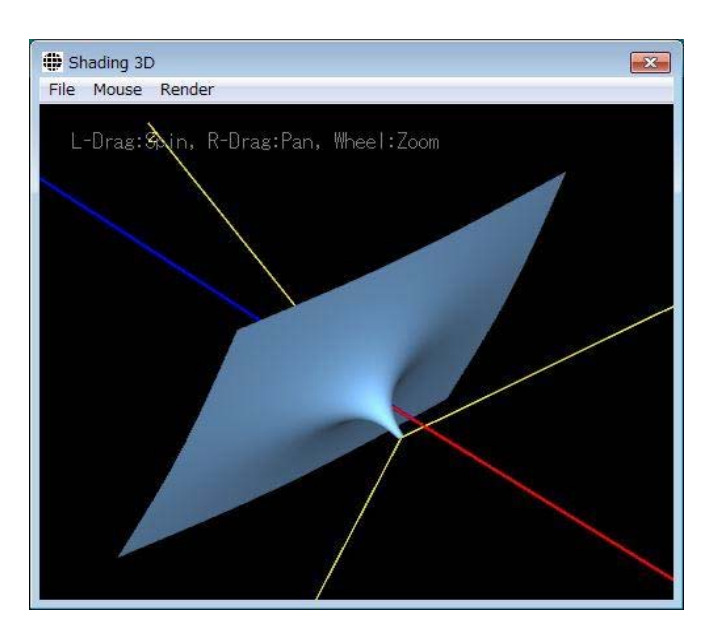

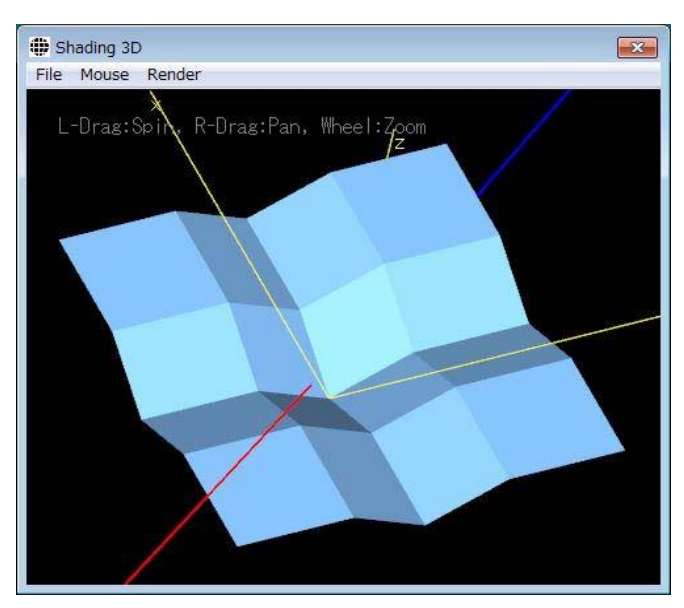

x1 = min(2, abs(x/2)); y1 = min(2, abs(y/2)); z = x1 + y1; z = min(4, z);

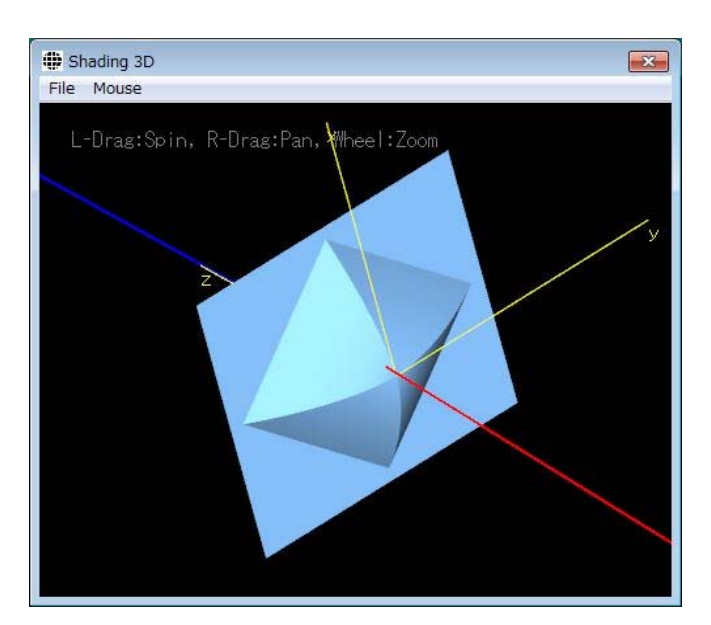

x1 = abs(x/4); y1 = abs(y/4); z = x1 + y1; z = min(4, pow(z, 1.7));

| TITLE OF BRIEF DESCRIPTION | DOC.# | PAGE 10/11 |
|----------------------------|-------|------------|
|                            | DATE  | SIG.       |

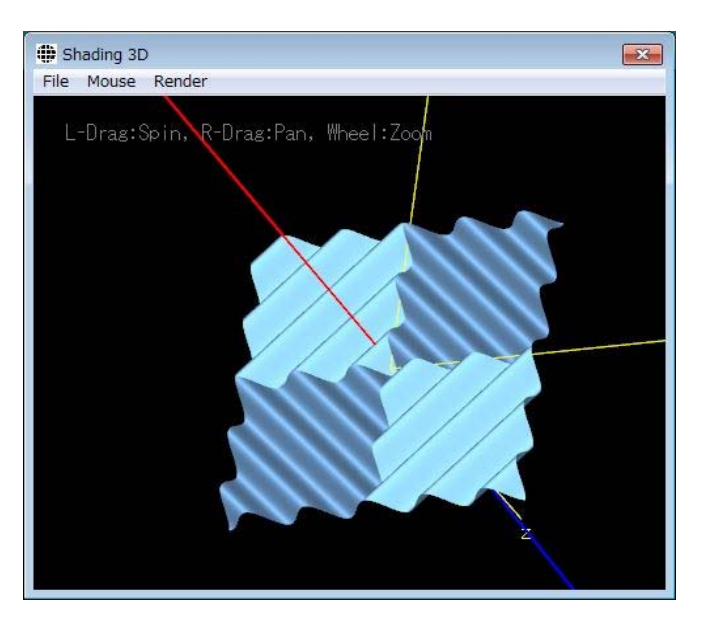

x1 = abs(x/4); y1 = abs(y/4); z = x1 + y1; z = min(4, cos(z\*pi\*2));

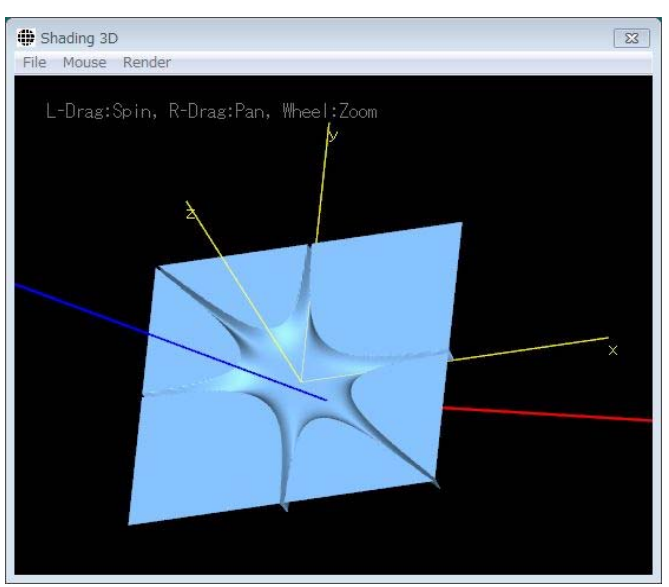

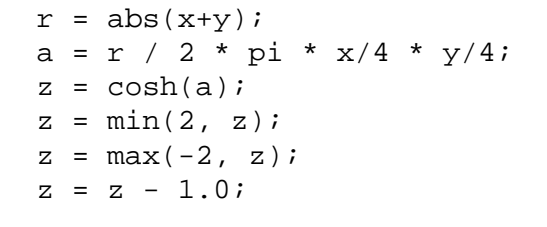

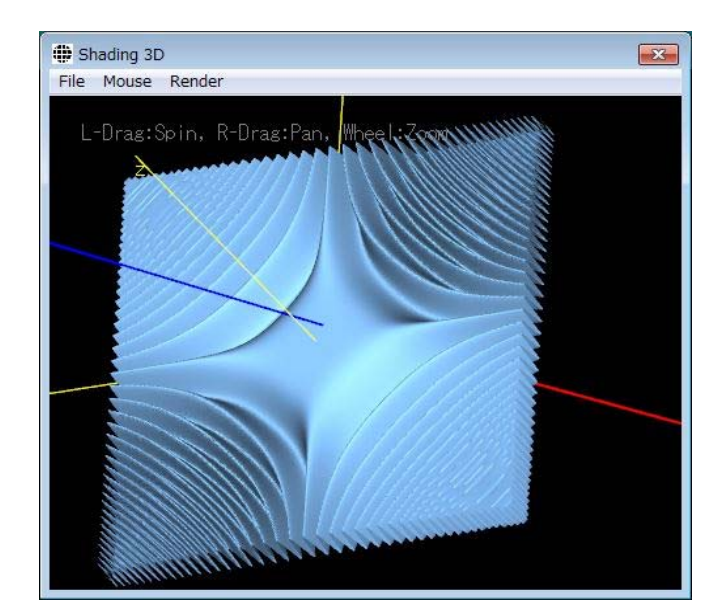

r = sqrt(x\*x+y\*y); a = r / 2 \* pi \* x/4 \* y/4; z = cos(a);

### TITLE OF BRIEF DESCRIPTION

| DESCRIPTION | DOC.# | PAGE 11/11 |
|-------------|-------|------------|
|             | DATE  | SIG.       |

| <pre>k = 0.0; //conic constant<br/>//<br/>W = 4.0;<br/>H = 6.0;<br/>hW = W/2;<br/>hH = H/2;<br/>//</pre>                                                                                                    |
|----------------------------------------------------------------------------------------------------|
| <pre>// W = 4.0; H = 6.0; hW = W/2; hH = H/2; // x1 = x; y1 = y; s1 = (x1&gt;-hW)*(x1<hw)*(y1>-hH)*(y1<hh); (1.0="" (1.0+k)*c*c*rr1;="" *="" +="" -="" 0.0);="" <="" a="max(a," pre="" rr1="x1*x1" s1;="" sqrt(a));="" y1*y1;="" z1="z1"></hh);></hw)*(y1></pre>                                                                                                    |
| <pre>W = 4.0;<br/>H = 6.0;<br/>hW = W/2;<br/>hH = H/2;<br/>//</pre>                                                                                                    |
| <pre>H = 6.0;<br/>hW = W/2;<br/>hH = H/2;<br/>//</pre>                                                                                                    |
| <pre>hW = W/2;<br/>hH = H/2;<br/>//</pre>                                                                                                    |
| <pre>hH = H/2;<br/>//<br/>xl = x; yl = y;<br/>sl = (xl&gt;-hW)*(xl<hw)*(yl>-hH)*(yl<hh);<br>rrl = xl*xl + yl*yl;<br/>a = 1.0 - (1.0+k)*c*c*rrl;<br/>a = max(a, 0.0);<br/>zl = c*rrl / (1.0 + sqrt(a));<br/>zl = zl * sl;</hh);<br></hw)*(yl></pre>                                                                                                    |
| <pre>//</pre>                                                                                                    |
| <pre>xl = x; yl = y;<br/>sl = (xl&gt;-hW)*(xl<hw)*(yl>-hH)*(yl<hh);<br>rrl = xl*xl + yl*yl;<br/>a = 1.0 - (1.0+k)*c*c*rrl;<br/>a = max(a, 0.0);<br/>zl = c*rrl / (1.0 + sqrt(a));<br/>zl = zl * sl;</hh);<br></hw)*(yl></pre>                                                                                                    |
| <pre>sl = (xl&gt;-hW)*(xl<hw)*(yl>-hH)*(yl<hh);<br>rrl = xl*xl + yl*yl;<br/>a = 1.0 - (1.0+k)*c*c*rrl;<br/>a = max(a, 0.0);<br/>zl = c*rrl / (1.0 + sqrt(a));<br/>zl = zl * sl;</hh);<br></hw)*(yl></pre>                                                                                                    |
| <pre>rrl = x1*x1 + y1*y1;<br/>a = 1.0 - (1.0+k)*c*c*rr1;<br/>a = max(a, 0.0);<br/>z1 = c*rr1 / (1.0 + sqrt(a));<br/>z1 = z1 * s1;</pre>                                                                                                    |
| <pre>a = 1.0 - (1.0+k)*c*c*rr1;<br/>a = max(a, 0.0);<br/>z1 = c*rr1 / (1.0 + sqrt(a));<br/>z1 = z1 * s1;</pre>                                                                                                    |
| <pre>a = max(a, 0.0);<br/>z1 = c*rr1 / (1.0 + sqrt(a));<br/>z1 = z1 * s1;</pre>                                                                                                    |
| zl = c*rrl / (1.0 + sqrt(a));<br>zl = zl * sl;                                                                                                    |
| zl = zl * sl;                                                                                                    |
|                                                                                                    |
| //                                                                                                    |
| $x^2 = x - Wi$ $y^2 = yi$                                                                                                    |
| s2 = (x2 - nW) * (x2 - nW) * (y2 - nH) * (y2 - nH);                                                                                                    |
| $rr2 = x2^{*}x2 + y2^{*}y2;$                                                                                                    |
| $a = 1.0 - (1.0+K)^{\circ}C^{\circ}C^{\circ}rr2;$                                                                                                    |
| $a = \max(a, 0.0);$                                                                                                    |
| $22 = C^{rr2} / (1.0 + Sqrt(a)),$                                                                                                    |
| 22 = 22 ··· S2/                                                                                                    |
| $y_{3}^{2} = x_{+}W;  y_{3}^{2} = x;$                                                                                                    |
| $x_{2} = x_{1} + w_{1} + w_{2} - y_{1}$<br>$x_{3} = (x_{3} - hw) + (x_{3} - hw) + ($ |
| $rr^{2} = x^{3}x^{2} + x^{3}x^{2}$ :                                                                                                    |
| a = 1.0 - (1.0+k)*a*a*rr3;                                                                                                    |
| $a = \max(a = 0.0);$                                                                                                    |
| $z_{3}^{2} = c_{rr3}^{2} / (1.0 + sqrt(a));$                                                                                                    |
| $z_3 = z_3 * s_3;$                                                                                                    |
| //                                                                                                    |
| z = z1 + z2 + z3;                                                                                                    |
| z = z + 2.0 * !(s1    s2    s3);                                                                                                    |
| z = min(z, 2.0);                                                                                                    |

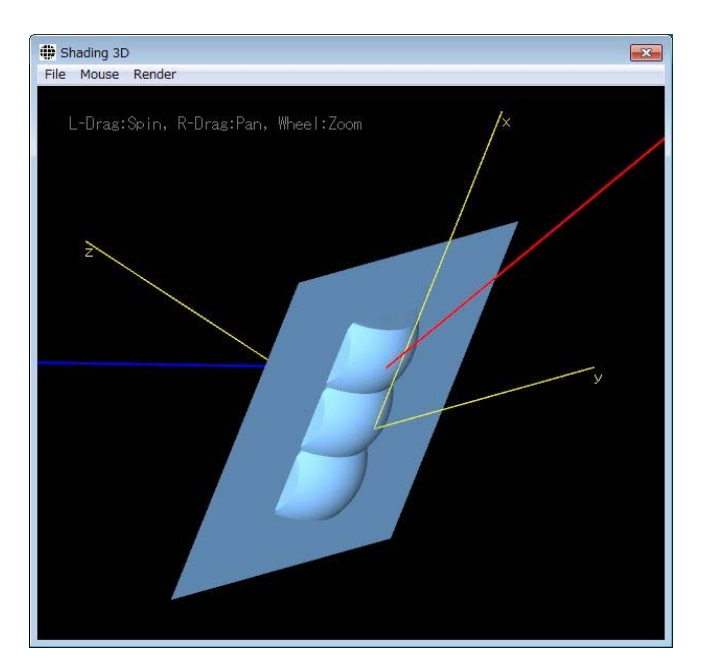